## Keying salary adjustments in PAY1 for employer groups

The employee's monthly salary, which is used to calculate the employee-paid LTD premium, needs to be updated in PAY1 when there is a change in salary.

Keying salary adjustments requires that **both** of the following steps be completed.

## Step 1: Update the monthly salary on the A.41 Subscriber Data screen

- 1. Log into Pay1. Access the employee's record.
- 2. On the command line, enter "A.41" in the Next Function field, then enter "U" in the Type field and press "Enter". The A.41 screen will display in update mode.
- 3. Tab to the "MONTHLY SALARY" field and enter the new salary amount.
- 4. On the command line, enter "A.41" in the Next Function field. Enter "I" in the Type field. Press the "F10" key. Verify the changes were accepted.
- 5. Continue to step 2.

| ***** A.41 - SUBSCRIBER DATA ****                                     |                     |                      | MAPA411           |  |
|-----------------------------------------------------------------------|---------------------|----------------------|-------------------|--|
| SOC SEC NBR:                                                          | ID#:                | NAME :               |                   |  |
| HOME AGENCY                                                           | :                   | HOME SUB AGENCY :    |                   |  |
| TRANSFER REASON                                                       | :                   | TRANSFER EFF DT :    |                   |  |
| HOME PHONE                                                            | :                   | BUSINESS/MSG PH :    |                   |  |
| MAIL STOP                                                             | :                   | COUNTY :             | 31 SNOHOMISH      |  |
| ELIGIBILITY CODE                                                      | : N INELIGIBLE      | ELIG EFF DATE:       |                   |  |
| ELIGIBILITY REASON                                                    | : 01 NEWLY ELIGIBLE | MEMBER LIFE INS:     | н                 |  |
| DT REGAIN ELIG                                                        | :                   | DT ELIG TO APPLY:    | 10 01 2021        |  |
| QUALIFY REASON                                                        | :                   | COBRA/SELF END DT:   |                   |  |
| PENDING ELIG CODE                                                     | : Y ACTIVE          | PENDING EFF DATE:    | 10 01 2021        |  |
| ORIG SOC SEC NUM                                                      | :                   | ORIG AGENCY :        |                   |  |
| APPT STATUS                                                           | :                   | AGY EFF/END DATE:    | <u>09 30 2010</u> |  |
| PAY METHOD                                                            | : D PAYROLL DEDUCT  | MONTHLY SALARY :     | 3792.00           |  |
| MARITAL STATUS                                                        | : M (S = SINGLE; )  | M = MARRIED/PARTNERS | SHIPJ             |  |
| MARITAL STATUS DAT                                                    | E: 04 23 1999       | DECEASED DATE:       |                   |  |
|                                                                       |                     | RETIRED DATE:        |                   |  |
| SPOUSE/PARTNER DIV                                                    | /DIS/DEC DATE:      | TERM REASON:         |                   |  |
| ELECTION PERIOD EN                                                    | D DATE :            | 60-DAY:              |                   |  |
| BASIC LIFE/LTD DAT                                                    | E: SUPI             | P LIFE:              | OPT LTD:          |  |
| NEXT FUNCTION: A 4                                                    | 3 TYPE: I SSA:      | AGY: SUE             | B: PAY ACTION:    |  |
| INDUIRY ONLY ENTER-NXT. PF1-HELP. PF2-RETURN. PF3-SYSTEM. PF9-HISTORY |                     |                      |                   |  |

## Step 2: Update the salary effective date on the A.46 LTD Coverage screen

- 1. On the command line, enter "A.46" in the Next Function field, then enter "U" in the Type field and press "Enter". The A.46 screen will display in update mode.
- 2. Tab to the OPTIONAL "ENR" field under the "DESIRED" column.
  - a. In the COV field, enter "090" for the waiting period.
  - b. In the EFF DATE field, enter the effective date of the salary change. The effective date is the first of the month following the date of the salary change. If the salary change occurred on the first day of the month, then the salary change is effective that day.
- 3. On the command line, enter "A.46" in the Next Function field. Enter "I" in the Type field. Press the "F10" key. Verify the changes were accepted.

|                                                                                                    | ***** A.46 - LTD              | MAPA461                                 |                                 |  |  |
|----------------------------------------------------------------------------------------------------|-------------------------------|-----------------------------------------|---------------------------------|--|--|
| SOC SEC NUMBER:                                                                                                    | ID#:                          | NAME :                                  |                                 |  |  |
| AGENCY :<br>SUB AGENCY :                                                                                              |                               | LTD ENROLLED : Y<br>ENR EFF/END DATE: 8 | L 01 2018                       |  |  |
| == PART == ===== CI<br>ENR COV                                                                                        | IRRENT =====<br>V EFF DATE EN | === DESIRED ======<br>R COV EFF DATE    | == PEND/APPROVAL ==<br>IND DATE |  |  |
| BASIC : Y                                                                                                    | 01 01 2018                    |                                         |                                 |  |  |
| OPTIONAL : D 090                                                                                                    | 81 81 2822                    | 898 84 81 2822                          |                                 |  |  |
| PREMIUM EMPLOYEE: 25.80 ELIM. PERIOD PERCENT: .600<br>RETIREMENT SYSTEM: OTHERS                                       |                               |                                         |                                 |  |  |
| NEXT FUNCTION:A 41 TYPE:U SSA:AGY:SUB:PAY ACTION:INQUIRY ONLYENTER-NXT, PF1-HELP, PF2-RETURN, PF3-SYSTEM, PF9-HISTORY |                               |                                         |                                 |  |  |

**Note:** After updating, the coverage will move to the CURRENT column unless it is a future date. If it is a future date, it will move to the CURRENT column in the next process month.